## Uploading a Video to Your Group's Coastal Connections Page

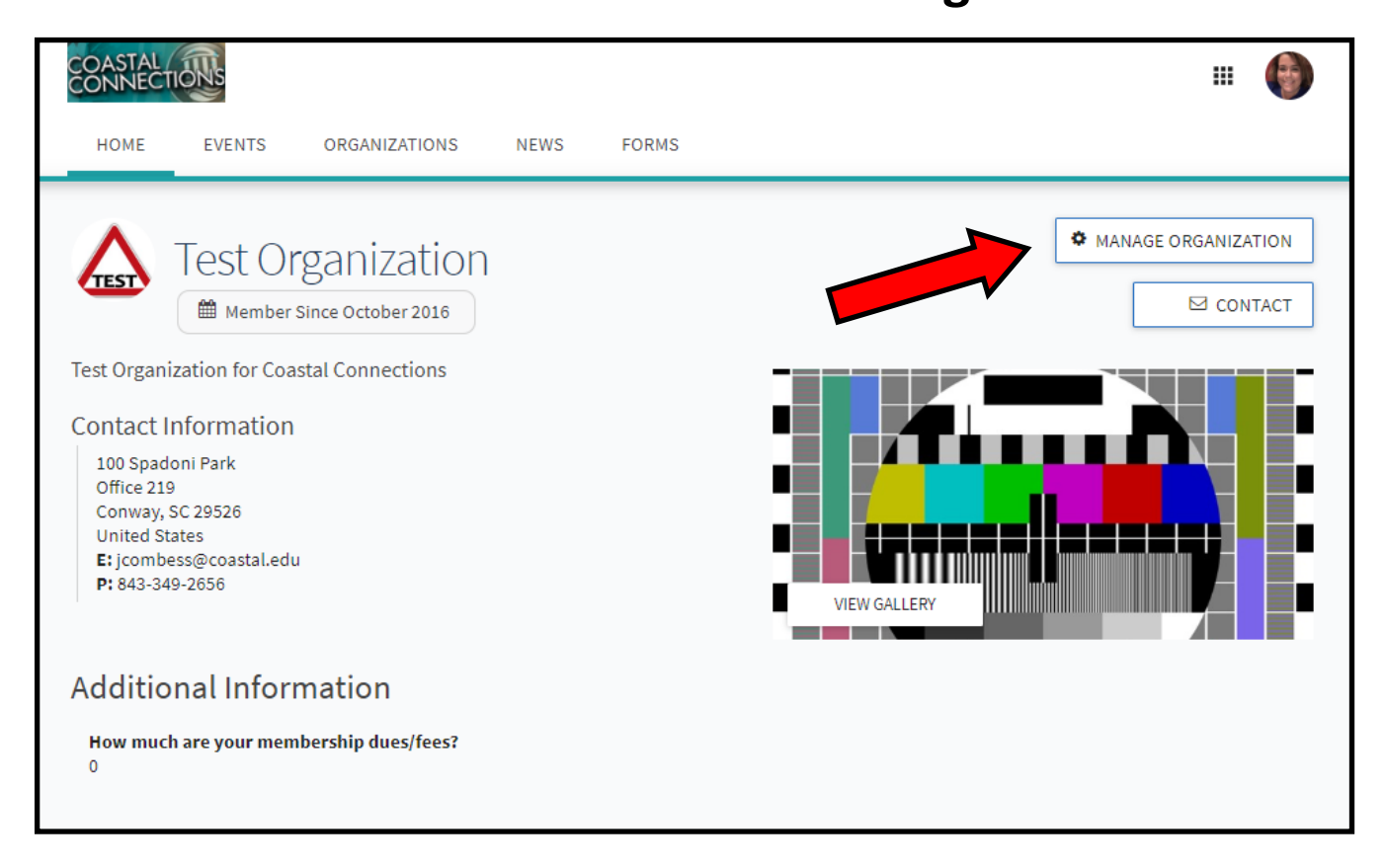

Log onto Coastal Connection (coastal.edu/coastalconnections) and go to your group's page. Click the Manage Organization Button (must have proper permissions).

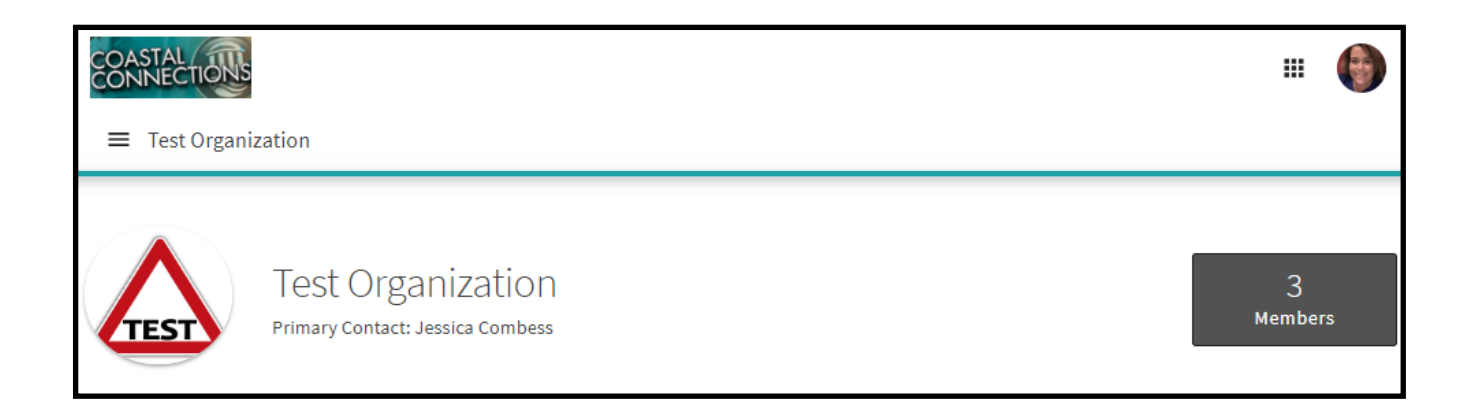

Click the three line "hamburger menu" for a drop down menu.

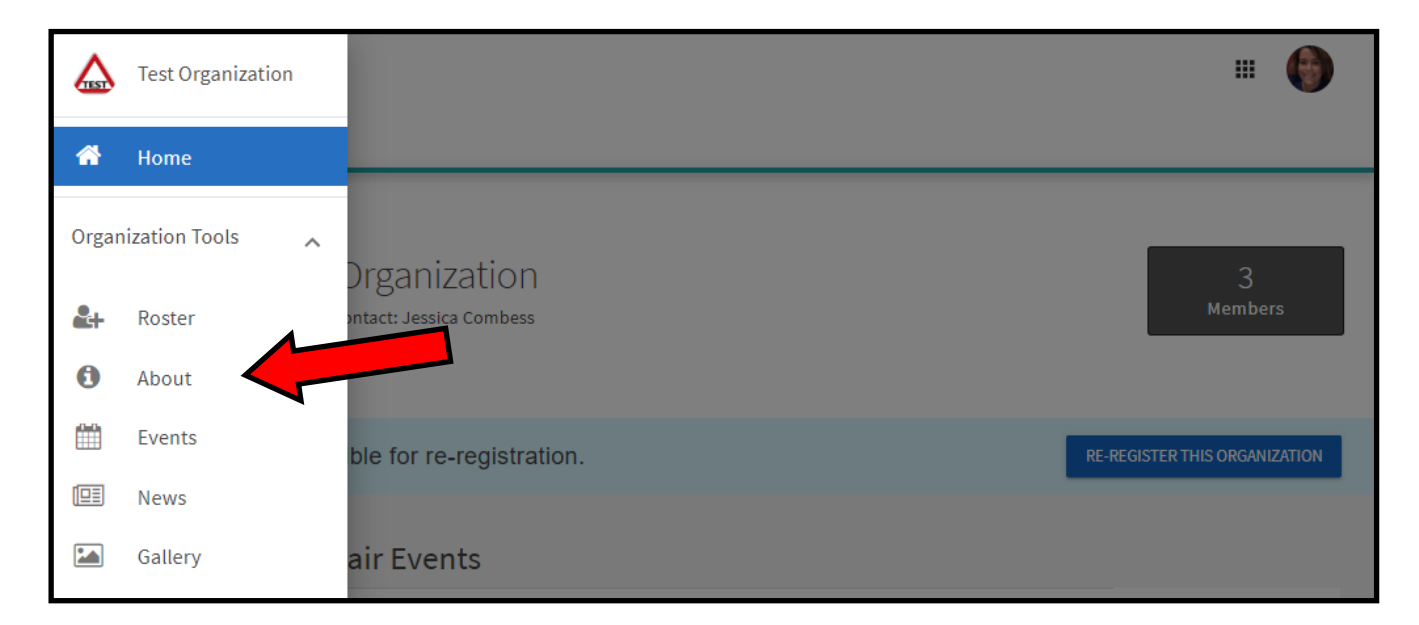

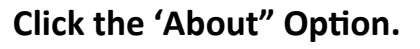

| OASTAL                                                                                                    | III 🏟                                                 |
|----------------------------------------------------------------------------------------------------|-------------------------------------------------------|
|                                                                                                    |                                                       |
| About This Organization                                                                                                 | Form Fields Marked with an asterisk (*) are required. |
| Admin Tools                                                                                                    |                                                       |
| Official Name                                                                                                    |                                                       |
| *Name<br>Test Organization                                                                                              |                                                       |
| Description                                                                                                    | Profile Picture                                       |
| Description                                                                                                    | Profile Picture                                       |
| *Summary (Displays on the Organization Directory)<br>This is a Test Organization for Coastal Connections                | TEST                                                  |
| Full Description                                                                                                    | Upload a new<br>image:<br>Choose File No file chose   |
|                                                                                                    |                                                       |
| Test Organization for Coastal Connections                                                                               |                                                       |
| Tip: If you create a link to a YouTube or Vimeo video in your description, it will embed the video at the location of y | our link.                                             |

You will embed your Youtube or Vimeo video into the full description. To do so, place your curser where you want the video to be in the description and click the link option.

| Admin Tools                                                                                              |                 |                              |                                                    |
|----------------------------------------------------------------------------------------------------|-----------------|------------------------------|----------------------------------------------------|
| Official Name                                                                                            |                 |                              |                                                    |
| *Name<br>Test Organization                                                                               |                 |                              |                                                    |
|                                                                                                    | Insert link     | ×                            |                                                    |
| Organization Details                                                                                     | Url             | https://youtu.be/L0heBKk32jM |                                                    |
| Ũ                                                                                                    | Text to display |                              | •                                                  |
| Description                                                                                              | Title           |                              | Profile Picture                                    |
| 203 characters remaining                                                                                 | Target          | NONE                         |                                                    |
| *Summary (Displays on the Organization Directory)<br>This is a Test Organization for Coastal Connections |                 | OK CANCEL                    | TEST                                               |
|                                                                                                    |                 |                              | DELETE IMAGE                                       |
| Full Description                                                                                         |                 |                              | Upload a new<br>image:<br>Choose File No file cho: |

Paste the URL link of your video from Youtube or Vimeo in the URL box. Click "OK" on this box and then "Update" at the bottom of the main screen.

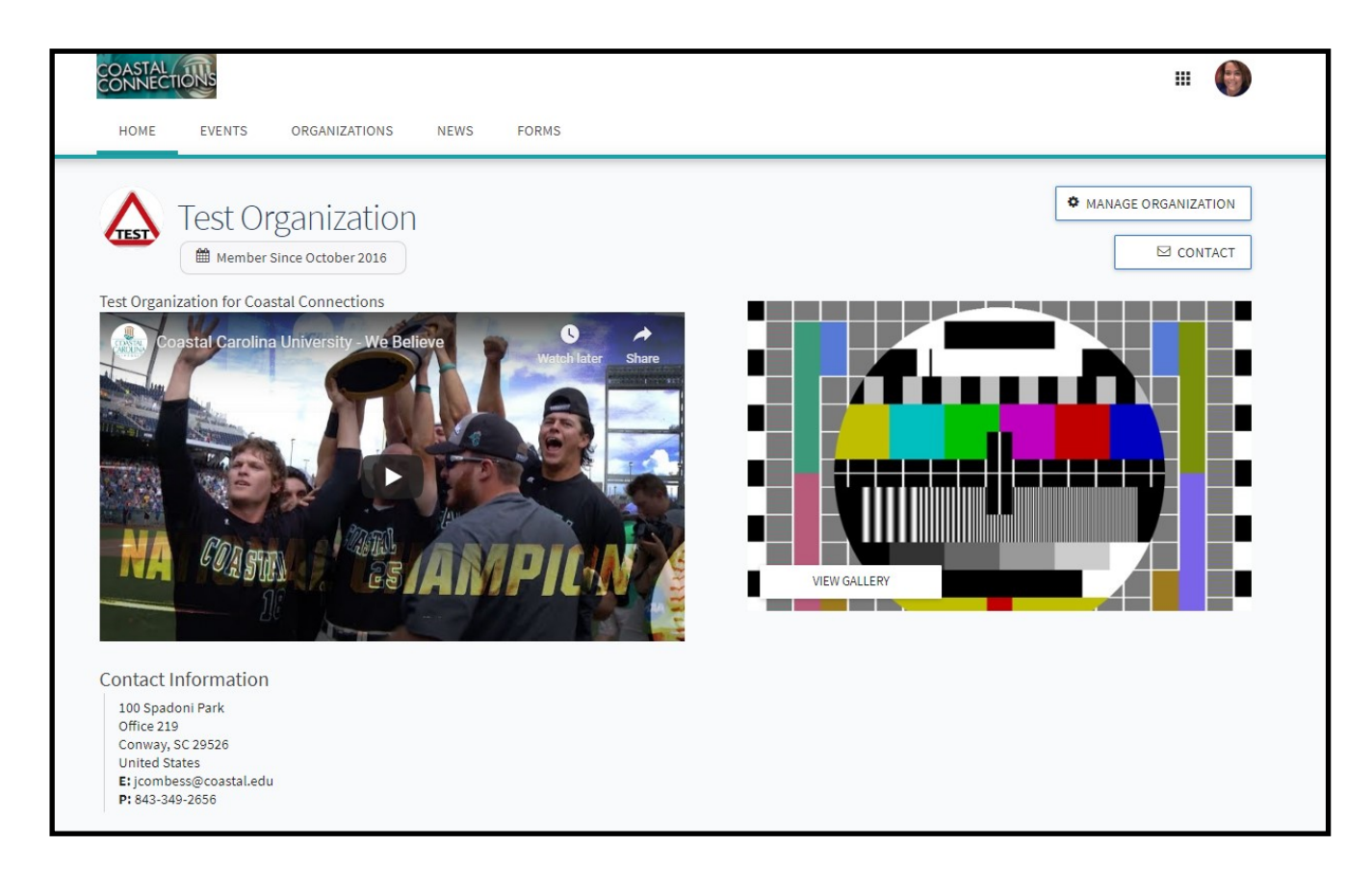

At this point, your video should be good to be played by anyone who come to your group's Coastal Connections Page.